## VPN-CFG-Datei in FRITZ!Box importieren

- 1. Rufen Sie die Benutzeroberfläche der eigenen FRITZ!Box auf.
- 2. Klicken Sie unter "Einstellungen" > "Erweiterte Einstellungen" > "Internet" > "Freigaben" auf "VPN".
- 3. Klicken Sie auf "VPN-Verbindung hinzufügen" und dann
- 4. "Eine VPN-Konfiguration aus einer vorhandenen VPN-Einstellungsdatei importieren" auswählen, dann
- 5. Dann "Datei auswählen", im richtigen Ordner die modifizierte HamnetDB0SDA\_FritzBox.cfg -Datei auswählen und mit "OK" bestätigen
- FRITZ!Box ist nun bereit, die VPN-Verbindung aufzubauen. Die Verbindung wird automatisch hergestellt, wenn ein Teilnehmer aus dem eigenen Netz versucht, einen Teilnehmer im entfernten Netz zu erreichen, oder umgekehrt.

So sollte es dann in einer FritzBox 7390 aussehen:

|                                                        |                    |                                                                 | Ang                              | emeldet 🔻   FRIT        | Z!Box   FRITZ!NAS       | S   MyFRITZ!      | 1       |  |
|--------------------------------------------------------|--------------------|-----------------------------------------------------------------|----------------------------------|-------------------------|-------------------------|-------------------|---------|--|
| Übersicht                                              | Freiga             | Freigaben                                                       |                                  |                         |                         |                   |         |  |
| nternet<br>Online-Monitor<br>Zugenge daten             | MyFR               | ITZI-Freigaben Portfr                                           | eigaben Speicher                 | FRITZ!Box-Dienste       | Dynamic DNS             | VPN IPv6          |         |  |
| Zugangsdaten<br>Filter                                 | Uber VF<br>VPN fin | <sup>o</sup> N kann ein sicherer Fern<br>den Sie auf www.avm.de | zugang zu Ihrem Netzwer<br>/vpn. | k hergestellt werden. V | Veiterführende Hinweise | e, Werkzeuge und  | Tipps : |  |
| Freigaben                                              | VPN-Ve             | erbindungen                                                     |                                  |                         |                         |                   |         |  |
| MyFRITZ!                                               |                    |                                                                 |                                  |                         |                         |                   |         |  |
| OSI -Informationen                                     | Aktiv I            | Name                                                            | Adresse im<br>Internet           | lokales Netz            | entferntes Netz         | Status            |         |  |
|                                                        |                    | dj7th                                                           |                                  |                         |                         |                   |         |  |
| elefonie                                               |                    |                                                                 |                                  | 11005 107 100           | 44000/9                 |                   |         |  |
| elefonie<br>eimnetz                                    |                    | Hamnet DB0SDA                                                   | 137.226.79.99                    | 44.225.167.138          | 44.0.0.070              |                   |         |  |
| elefonie<br>eimnetz<br>LAN                             |                    | Hamnet DB0SDA                                                   | 137.226.79.99                    | 44.225.167.138          | 44.0.0.070              |                   |         |  |
| elefonie<br>eimnetz<br>LAN<br>ECT                      |                    | Hamnet DB0SDA                                                   | 137.226.79.99                    | 44.225.167.138          | V                       | PN-Verbindung hir | nzufüg  |  |
| elefonie<br>eimnetz<br>/LAN<br>ECT<br>iagnose<br>vstem |                    | Hamnet DB0SDA                                                   | 137.226.79.99                    | 44.225.167.138          | V                       | PN-Verbindung hir | nzufüg  |  |